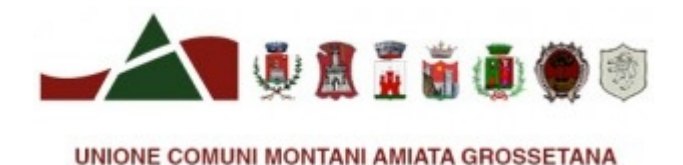

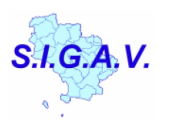

# MAPPA INTERATTIVA aree percorse dal fuoco

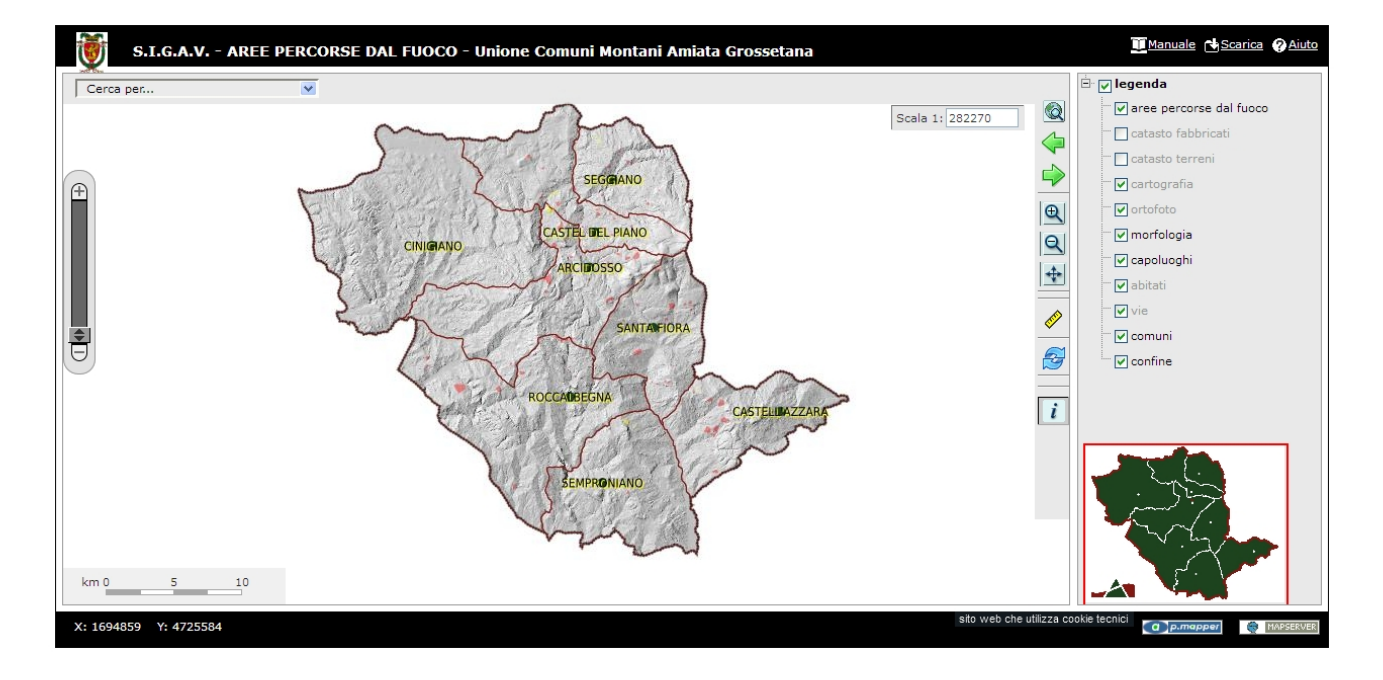

**Responsabile progetto** *Ing. Giorgio Ginanneschi* 

**Progettazione e produzione mappe interattive** dott.ssa Roberta Ravenni – SIGAV (Provincia di Grosseto) La mappa interattiva delle "aree percorse dal fuoco" è stata strutturata nel 2020 nell'ambito del servizio della Provincia di Grosseto denominato S.I.G.A.V. (Sistema Informativo Geografico di Area Vasta). Si aggiunge a quella del Portale Cartografico.

#### Ricerca delle aree percorse dal fuoco

La casella, per evidenziare, in mappa, le aree persorse dal fuoco, è situata in alto a sinistra dell'interfaccia del programma.

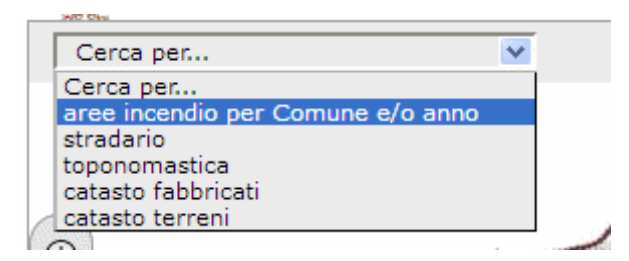

#### Ricerca per Comune delle aree percorse dal fuoco

Evidenziamo tutti gli incendi che si sono sviluppati nel territorio comunale senza specificare l'anno.

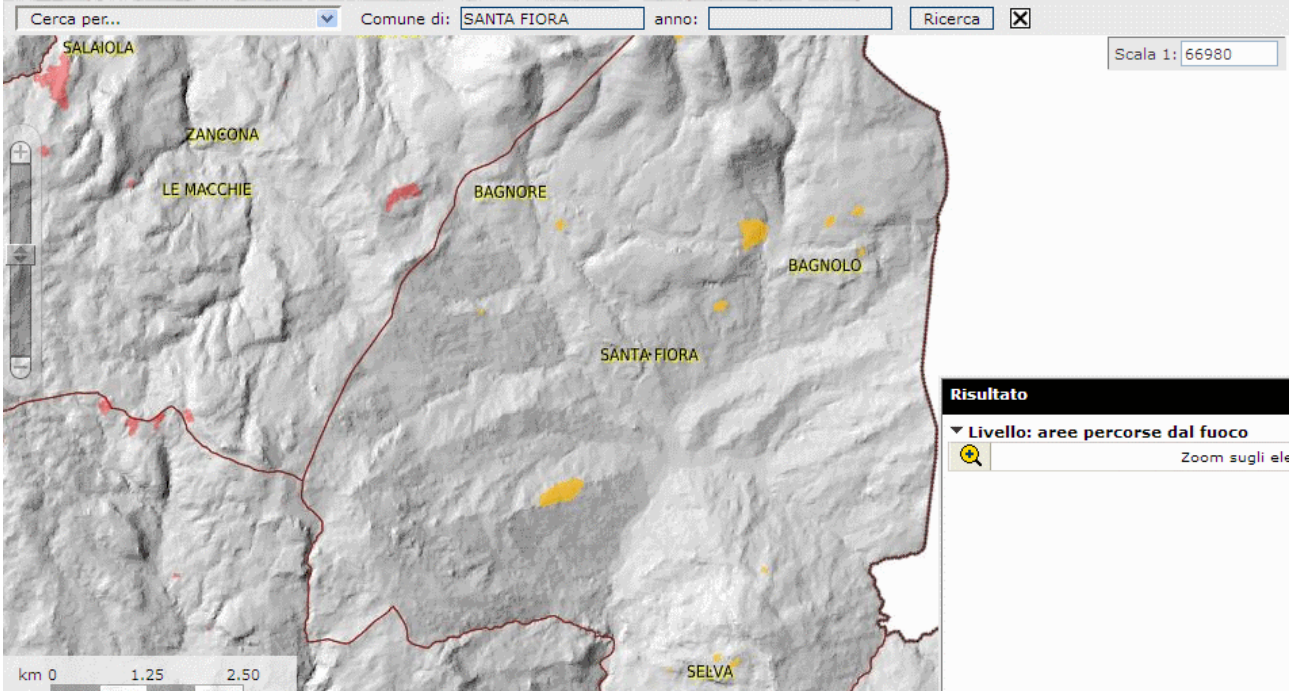

La selezione è sia grafica che tabellare.

Dal dialog box "Risultato" posizionando il cursore del mouse sul triangolino nero, a sinistra di Livello: "aree percorse dal fuoco", e premendo il pulsante sinistro del mouse, si evidenzia la lista con tutte le informazioni.

Adesso è possibile fare lo zoom alla selezione di ogni area con il pulsante della lente d'ingrandimento contenuto nella prima colonna.

| isu                                | tato            |            |                            |                |                 |      |  |
|------------------------------------|-----------------|------------|----------------------------|----------------|-----------------|------|--|
| ▲ Livello: aree percorse dal fuoco |                 |            |                            |                |                 |      |  |
| 0                                  | anno data l     |            | località                   | Comune         | superficie (m²) | id   |  |
| €                                  | 2005            | 03/05/2005 | La Faggia fraz.<br>Bagnolo | SANTA<br>FIORA | 3199.081        | 1sf  |  |
| €                                  | 2007            | 25/04/2007 | Bagnolo                    | SANTA<br>FIORA | 8536.514        | 2sf  |  |
| €                                  | 2008 29/01/2008 |            | Selva                      | SANTA<br>FIORA | 5364.631        | 3sf  |  |
| €                                  | 2009            | 24/05/2009 | Ginestreto                 | SANTA<br>FIORA | 1078.747        | 4sf  |  |
| €                                  | 2011            | 05/02/2011 | Meleto                     | SANTA<br>FIORA | 6289.769        | 5sf  |  |
| €                                  | 2012            | 11/03/2012 | Poggio Lombardo            | SANTA<br>FIORA | 11769.601       | 6sf  |  |
| €                                  | 2012            | 16/03/2012 | Gretini                    | SANTA<br>FIORA | 11220.521       | 7sf  |  |
| €                                  | 2012            | 17/08/2012 | Selva                      | SANTA<br>FIORA | 4210.401        | 8sf  |  |
| €                                  | 2016            | 12/08/2016 | La Bandita                 | SANTA<br>FIORA | 102113.213      | 9sf  |  |
| €                                  | 2016            | 15/04/2016 | Bagnolo                    | SANTA<br>FIORA | 84274.248       | 10sf |  |
| €                                  | 2017            | 07/01/2017 | Selva                      | SANTA<br>FIORA | 587.961         | 11sf |  |
| €                                  | 2017            | 15/03/2017 | Selva                      | SANTA<br>FIORA | 1979.951        | 12sf |  |
| €                                  | 2018            | 28/09/2018 | Bagnolo                    | SANTA<br>FIORA | 7458.249        | 13sf |  |
| <b>Q</b>                           |                 |            | Zoom sugli elemer          | ti selezionati |                 |      |  |

In questo caso è stata evidenziata l'area del Meleto

| <b>++</b> |         |              |                            |                |                 |     |                                                                                                    |
|-----------|---------|--------------|----------------------------|----------------|-----------------|-----|----------------------------------------------------------------------------------------------------|
| Risu      | Itato   |              |                            |                |                 | 5sf |                                                                                                    |
| ≜ Liv     | ello: a | ree percorse | dal fuoco                  |                |                 |     |                                                                                                    |
| @         | anno    | data         | località                   | Comune         | superficie (m²) | id  |                                                                                                    |
| €         | 2005    | 03/05/2005   | La Faggia fraz.<br>Bagnolo | SANTA<br>FIORA | 3199.081        | 1sf |                                                                                                    |
| •         | 2007    | 25/04/2007   | Bagnolo                    | SANTA<br>FIORA | 8536.514        | 2sf |                                                                                                    |
| €         | 2008    | 29/01/2008   | Selva                      | SANTA<br>FIORA | 5364.631        | 3sf | A State of the second second sec |
| €         | 2009    | 24/05/2009   | Ginestreto                 | SANTA<br>FIORA | 1078.747        | 4sf |                                                                                                    |
| €         | 2011    | 05/02/2011   | Meleto                     | SANTA<br>FIORA | 6289.769        | 5sf |                                                                                                    |
| m 0       |         | 15 30        |                            |                |                 |     |                                                                                                    |

### Ricerca per anno delle aree percorse dal fuoco

Evidenziamo tutti gli incendi che si sono sviluppati in un certo anno senza specificare il Comune

|  | ſ | Cerca per | ~ | Comune di: | anno: | 2017 | Ricerca | × |  |
|--|---|-----------|---|------------|-------|------|---------|---|--|
|--|---|-----------|---|------------|-------|------|---------|---|--|

La selezione è sia grafica che tabellare. Dal dialog box "Risultato" posizionando il cursore del mouse sul triangolino nero a sinistra di Livello: aree percorse dal fuoco è poi possibile fare lo zoom alla selezione dell'area di interesse.

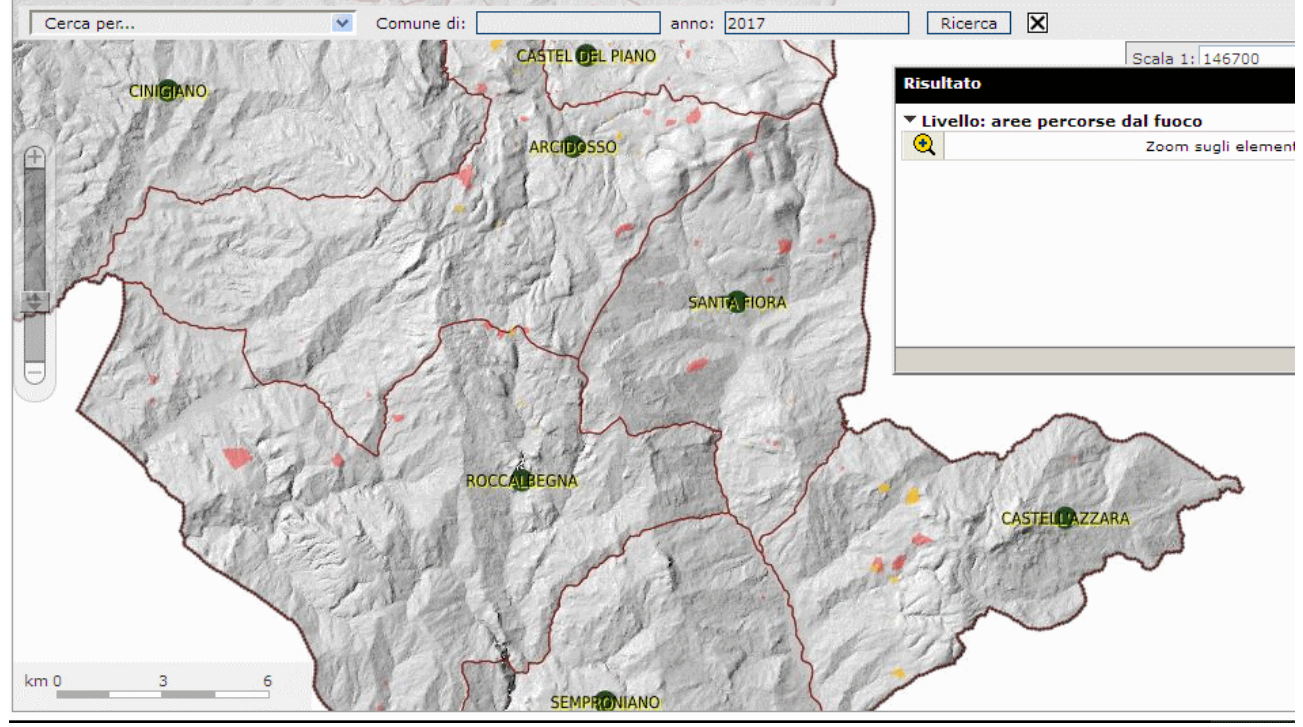

| ≜ Livello: |      |            | se dal fueco  |           |   |  |
|------------|------|------------|---------------|-----------|---|--|
| @          | anno | data       | località      | Comune    | s |  |
| €          | 2017 | 01/04/2017 | Salaiola      | ARCIDOSSO | 3 |  |
| €          | 2017 | 04/07/2017 | Montelaterone | ARCIDOSSO | 2 |  |
| €          | 2017 | 16/04/2017 | P. Montelabro | ARCIDOSSO |   |  |
| Q          | 2017 | 11/03/2017 | Capannelle    | ARCIDOSSO | ٤ |  |
| Ð          | 2017 | 21/05/2017 | Salaiola      | ARCIDOSSO | 1 |  |
| Ð          | 2017 | 21/08/2017 | Montelaterone | ARCIDOSSO | 6 |  |
| €          | 2017 | 26/05/2017 | Bagnoli       | ARCIDOSSO |   |  |
| Ð          | 2017 | 20/05/2017 | C!            | ARCIDOCCO | > |  |

Come nella precedente descrizione, è possibile evidenziare (con il pulsante della lente d'ingrandimento) la zona di interesse.

| and a   |           | 1            | 2              | 82                        | 2204            | 1      | CASTEL DEL PIANO                      |
|---------|-----------|--------------|----------------|---------------------------|-----------------|--------|---------------------------------------|
|         |           | Ball         | MON            |                           | TA MONTELATE    | RONE   | 1 min -                               |
| F       |           |              | No.            | 1 51                      | 77              | - A    | SAN LORENZO                           |
| Ris     | ultato    | IS word a ra |                | Contraction of the second |                 | ×      | Profession - The second               |
| ▲ L     | ivello: a | ree percors  | se dal fuoco   | -                         | 6 - ( - A)      |        | ARCIDOSSO                             |
| @<br>④  | anno      | data         | localitá       | Comune                    | superficie (m²) | id     | BAGNULI                               |
| 0       | 2017      | 01/04/2017   | Salaiola       | ARCIDOSSO                 | 3877.452        | 19arci | 11 BELLEN                             |
| 9       | 2017      | 04/07/2017   | Montelaterone  | ARCIDOSSO                 | 2193.092        | 20arci | at the said and the                   |
| e       | 2017      | 16/04/2017   | P. Montelabro  | ARCIDOSSO                 | 66.030          | 22arci | A A A A A A A A A A A A A A A A A A A |
| •       | 2017      | 11/03/2017   | Capannelle     | ARCIDOSSO                 | 8167.008        | 21arci | The Design of the second              |
| e       | 2017      | 21/05/2017   | Salaiola       | ARCIDOSSO                 | 11755.926       | 23arci | BAGNORE                               |
| Ð       | 2017      | 21/08/2017   | Montelaterone  | ARCIDOSSO                 | 61748.521       | 24arci | Contract Contractor                   |
| €       | 2017      | 26/05/2017   | Bagnoli        | ARCIDOSSO                 | 373.303         | 25arci | A STATE AND A STATE                   |
| $\odot$ | 2017      | 28/05/2017   | San Lorenzo    | ARCIDOSSO                 | 1193.193        | 26arci | N. S. Marsher & S. Mars               |
| •       |           |              | Zoom sugli ele | ementi selezio            | nati            |        | 189 Contraction                       |
|         |           |              |                |                           |                 |        |                                       |
| 87      | 19        | A DA         | 111 15-        | -                         | 1 10/10/        | 1. 175 | SANTA-F                               |

## Ricerca per Comune e per anno delle aree percorse dal fuoco

#### Richiesta delle informazioni cliccando sull'area di interesse

A sinistra della legenda della mappa troviamo la barra degli strumenti che raggruppa varie utilità tra cui quella per la richiesta di informazioni sulla mappa delle aree percorse dal fuoco

#### i

Dopo averlo selezionato, è necessario un click, con il tasto sinistro del mouse, sull'area di interesse.

| · · · · · · · · · · · · · · · · · · ·         | Interrogazione         |                   |                         |
|-----------------------------------------------|------------------------|-------------------|-------------------------|
|                                               | id                     | 4castaz           |                         |
|                                               | Comune                 | CASTELL'AZZARA    |                         |
|                                               | Loc.                   | Selvena           |                         |
| 10 Hoto State                                 | Anno                   | 2012              |                         |
| toto B toto                                   | sup in mq              | 91770.861         |                         |
| 1 & get - the                                 |                        |                   |                         |
| Pro A A A A A A A A                           |                        |                   |                         |
| The for the                                   |                        |                   |                         |
| 1 9 % 1 1 1 1 1 1 1 1 1 1 1 1 1 1 1 1 1       |                        |                   |                         |
| tool and a state                              | l                      |                   |                         |
|                                               | 11 8 - Cart            | O The second to a | i for the second second |
| All a - P - C - C - C - C - C - C - C - C - C | HALL HALLING THE FOSSO | The states        |                         |

Per maggiori dettagli sull'utilizzo dell'interfaccia della mappa si rimanda al manuale utente del Portale Cartografico.